Google Workspace for Educationは, Google社が教育機関向けに提供している「これからの教育現場に最適なICT環境」を実現することを目的としたソリューションの一部であり、クラウドを活用して協働学習を促進するためのオンライン教育システムです。

Google Workspace for Educationを導入することで、オンライン上で連絡事項の共有や授業での協働学習、課題等の配布が可能となります。

【特徴】

- ・すべてのアプリが無償で利用可能
- ・すべてのアプリはクラウド上で利用するためインストール不要
- ・クラウド上にデータが保存されるため端末故障でもデータは守られる

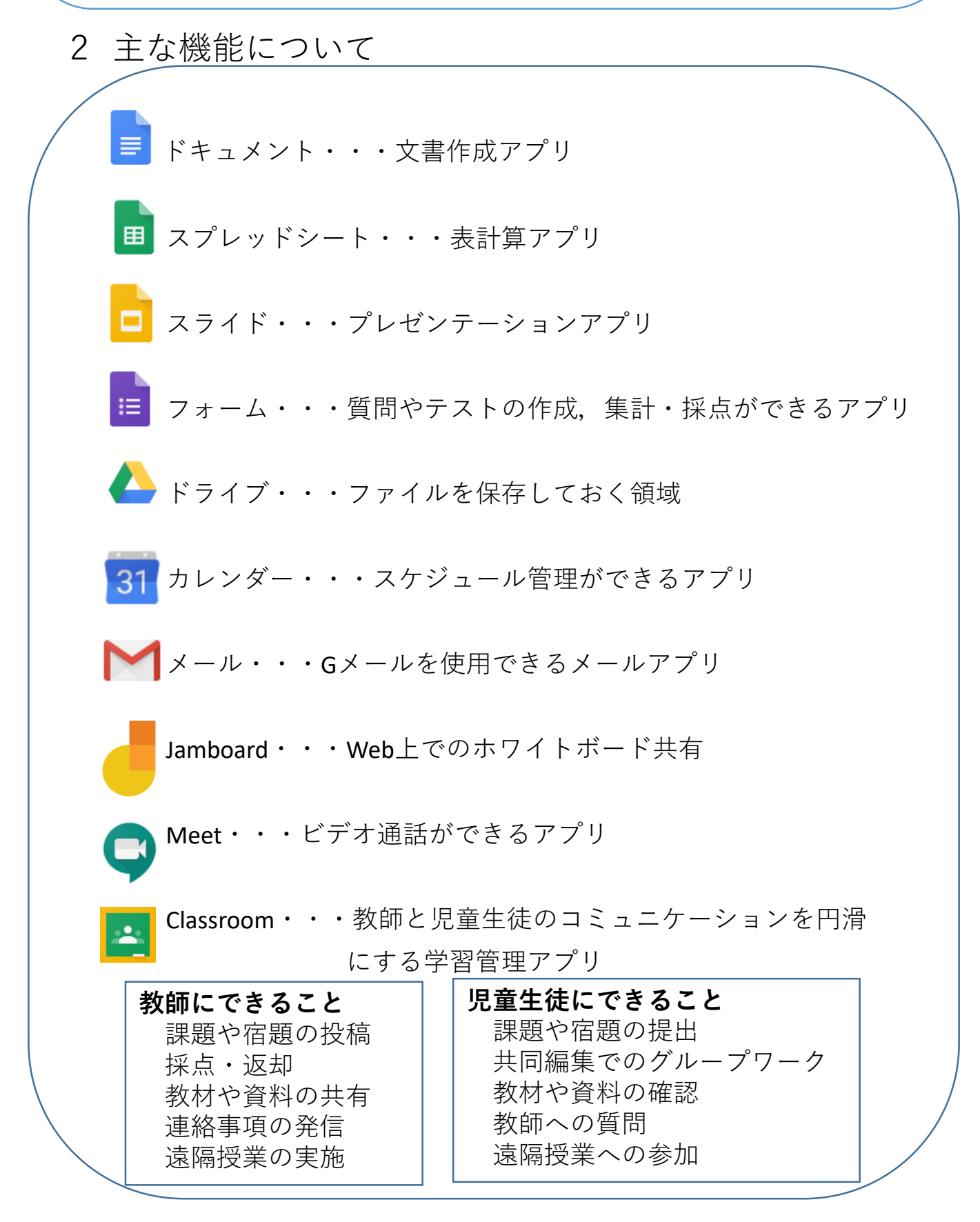

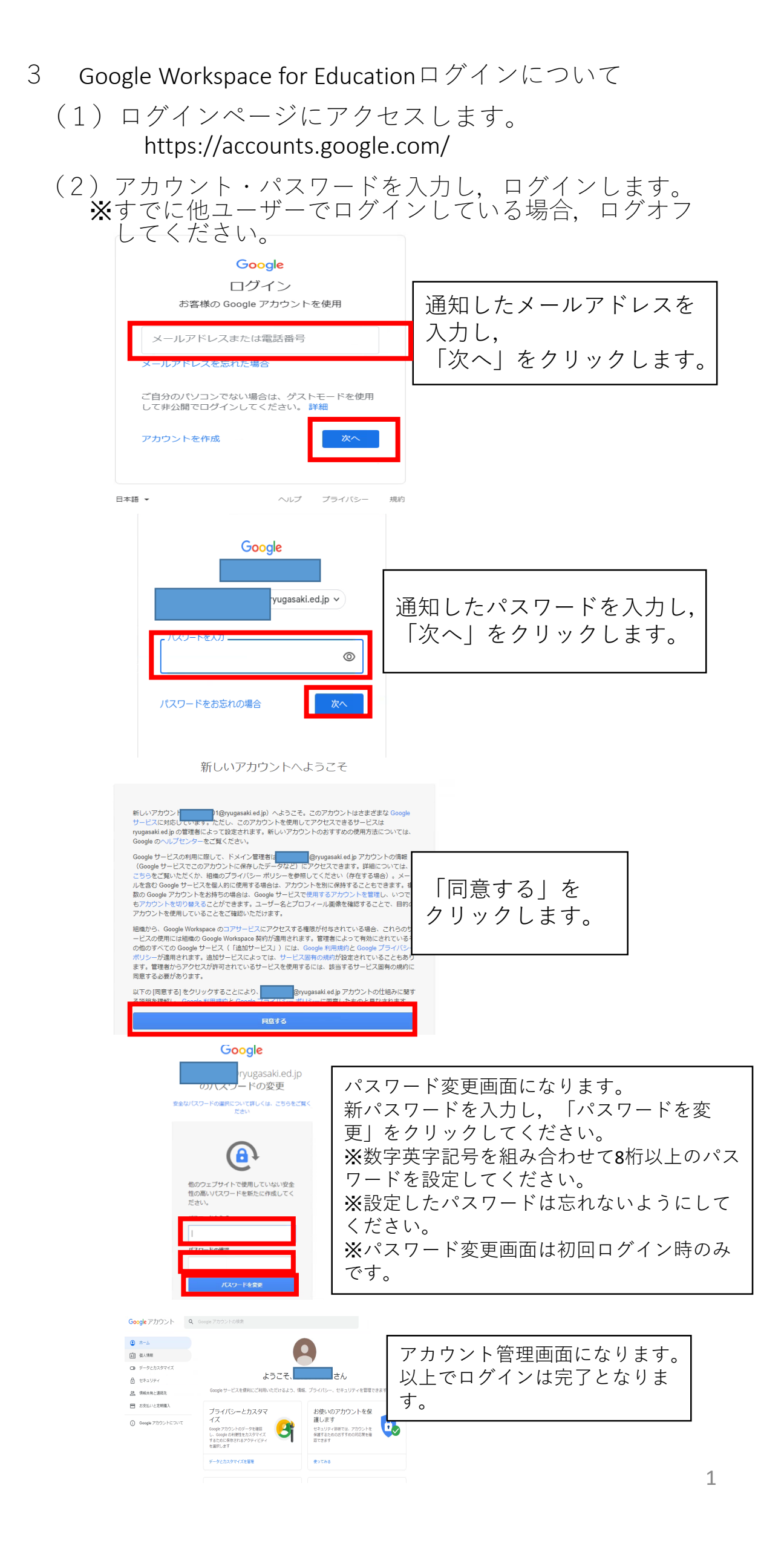

## ~以下アカウントの名前を変更したい場合~

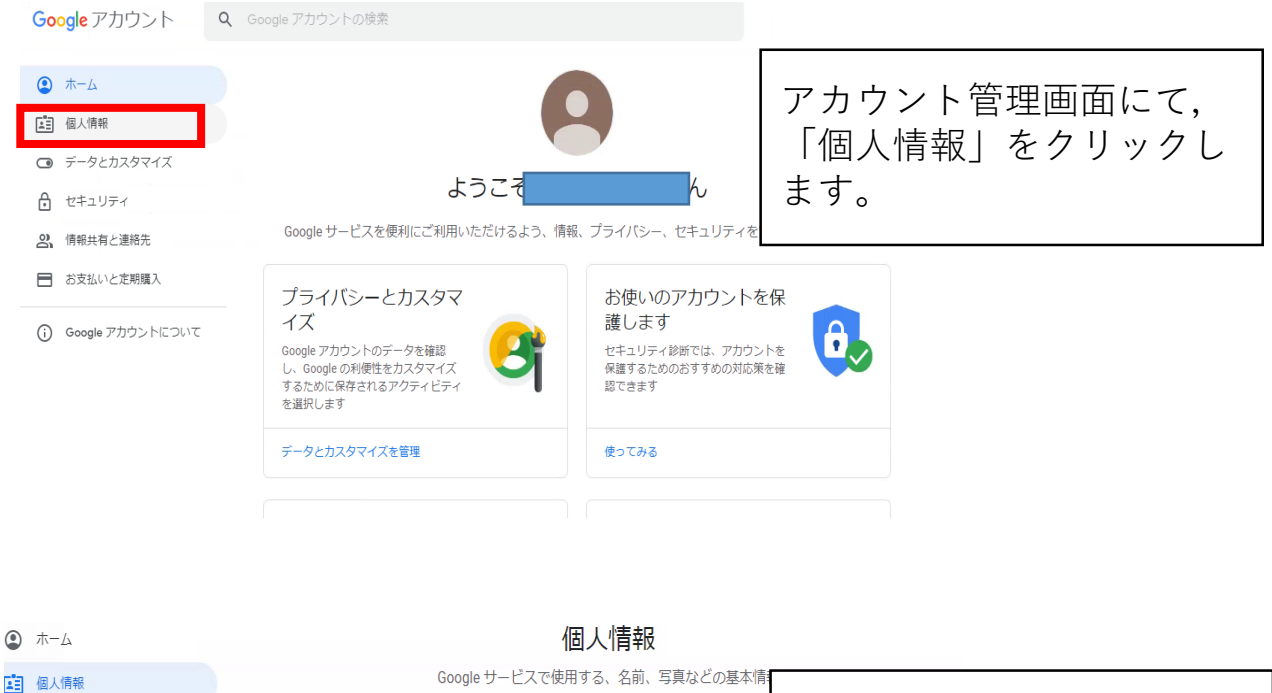

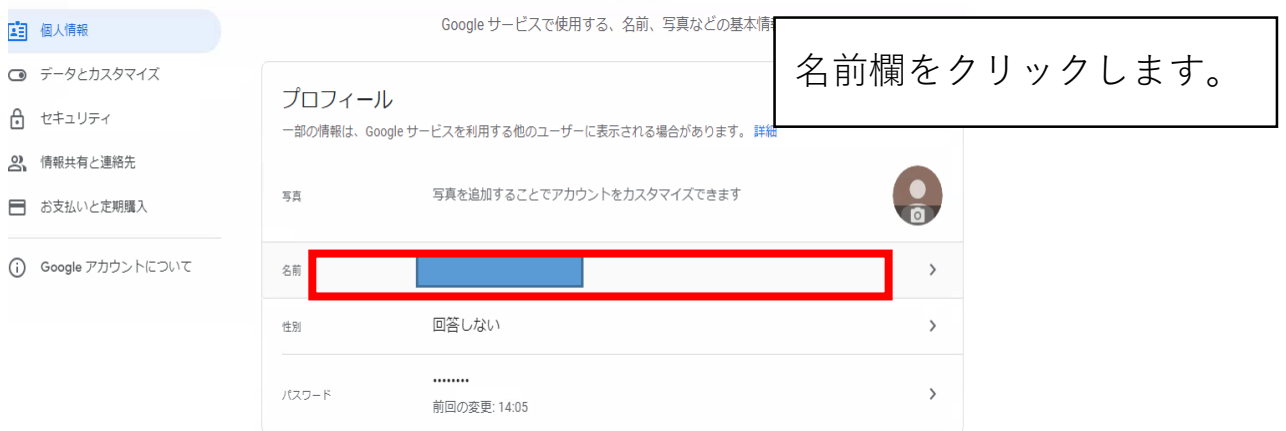

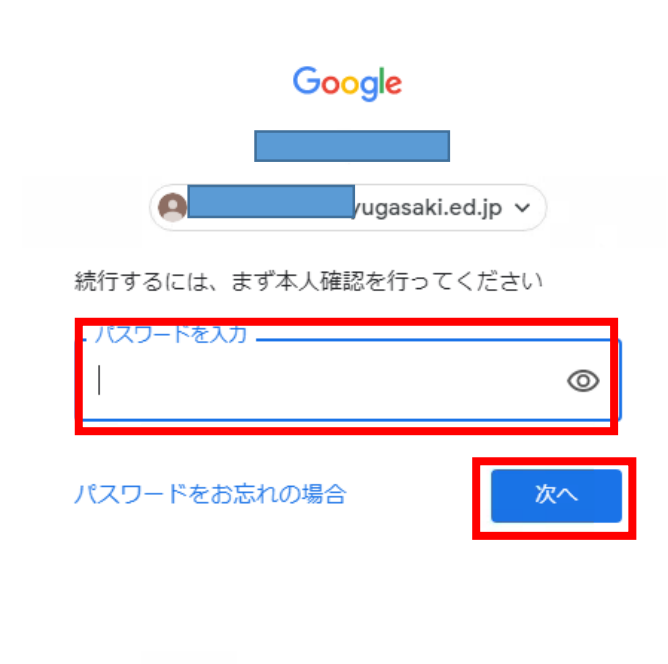

| 再度パスワードを入力し,  |
|---------------|
| 「次へ」をクリックします。 |
|               |

## ← 名前

名前を変更すると Google アカウント全体に反映されます。 詳細

| 名前を変更                                                                    |                               |
|--------------------------------------------------------------------------|-------------------------------|
|                                                                          | 「姓」及び「名」にそれぞ                  |
|                                                                          | れ変更したい呼び名を入力<br>し,保存をクリックします。 |
| 名前を公開するユーザー                                                              |                               |
| この情報は、他のユーザーがあなたに連絡するときや<br>Google サービスであなたが作成したコンテンツを見ると<br>きに公開されます。詳細 |                               |
| キャンセル 保存                                                                 |                               |
|                                                                          |                               |
|                                                                          |                               |
| ← 台前                                                                     |                               |
| 名前を変更すると Google アカウント全体に反映されます。 詳細                                       |                               |
| 夕前无水面                                                                    |                               |
|                                                                          | 変更の反映には時間がか                   |
|                                                                          | 表記が出たら,左上の <del>く</del> を     |
|                                                                          | クリックします。                      |
| 名前を公開するユーザー                                                              |                               |
| この情報は、他のユーザーがあなたに連絡するときや<br>Google サービスであなたが作成したコンテンツを見ると<br>きに公開されます。詳細 |                               |
|                                                                          |                               |

個人情報

変更の反映には時間がかかることがあります

| プロフィール<br>一部の情報は、Google 5<br><sup>写真</sup> | Google サービスで使用する、名前、写真などの基本情報<br>サービスを利用する他のユーザーに表示される場合があります。詳細<br>写真を追加することでアカウントをカスタマイズできます | アカウント管理画面の個人<br>情報画面に戻りますので,<br>名前欄に変更した名前が反<br>映しているか確認してくだ |  |
|--------------------------------------------|------------------------------------------------------------------------------------------------|--------------------------------------------------------------|--|
| 名前                                         | まま                                                                                             | さい。                                                          |  |
| 性別                                         | 回答しない                                                                                          | >                                                            |  |
| パスワード                                      | 前回の変更: 14:05                                                                                   | >                                                            |  |

以上でアカウントの名前変更は完了です。